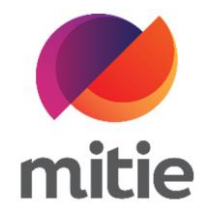

## Maximo 7.6 – Subcontractor Portal

How to use the Subcontractor Portal

How to record site attendance.

The details on the next page will help you:

• to record site attendance.

| 1. | Go to Attendance tab. | Details | Attendance | Assets | Log Notes | Documents | Mitigation Events |  |
|----|-----------------------|---------|------------|--------|-----------|-----------|-------------------|--|
|    |                       |         |            |        |           |           |                   |  |
|    |                       |         |            |        |           |           |                   |  |
|    |                       |         |            |        |           |           |                   |  |
|    |                       |         |            |        |           |           |                   |  |
|    |                       |         |            |        |           |           |                   |  |
|    |                       |         |            |        |           |           |                   |  |
|    |                       |         |            |        |           |           |                   |  |
|    |                       |         |            |        |           |           |                   |  |
|    |                       |         |            |        |           |           |                   |  |

| 2. | Click Create Attendance.<br>(Note: A new pop-up window will<br>open.) |                             |
|----|-----------------------------------------------------------------------|-----------------------------|
|    |                                                                       |                             |
|    |                                                                       |                             |
|    |                                                                       | Found                       |
|    |                                                                       | ave any attendance records. |
|    |                                                                       | Create Attendance           |

| 3. | Add a brief description of your visit on |                                                       |
|----|------------------------------------------|-------------------------------------------------------|
|    | site.                                    | Create Attendance                                     |
|    |                                          | Description*                                          |
|    |                                          | Attended site, checked the door - door closer needed. |
|    |                                          | Start*                                                |
|    |                                          | dd-mmm-yyyy 🛱: 🛈                                      |
|    |                                          | End*                                                  |
|    |                                          | dd-mmm-yyyy 🛱: 🛈                                      |
|    |                                          | Number of Attendees                                   |
|    |                                          | 1                                                     |
|    |                                          |                                                       |
|    |                                          | Cancel Save Attendance                                |
|    |                                          |                                                       |

| 4. Select the start date a the calendar and clock | nd time using<br>c icons. | Create Attendance                               | ,<br>,                | < |
|---------------------------------------------------|---------------------------|-------------------------------------------------|-----------------------|---|
|                                                   |                           | Description*<br>Attended site, checked the door | - door closer needed. |   |
|                                                   |                           | Start*<br>06-Jun-2022                           | <b>†</b> 15:35 ()     |   |
|                                                   |                           | End*<br>06-Jun-2022                             | <b>(16:35 ()</b>      |   |
|                                                   |                           | Number of Attendees                             |                       |   |
|                                                   |                           | Cancel                                          | Save Attendance       |   |
|                                                   |                           |                                                 |                       |   |

| 5. | Select the end date and time using the calendar and clock icons. |               |                                                                    |
|----|------------------------------------------------------------------|---------------|--------------------------------------------------------------------|
|    |                                                                  | ients Mitigat | Create Attendance ×                                                |
|    |                                                                  |               | Description* Attended site, checked the door - door closer needed. |
|    |                                                                  |               | Start*<br>06-Jun-2022 📋 15:35 🕓                                    |
|    |                                                                  |               | End*<br>06-Jun-2022 💾 16:35 🕓                                      |
|    |                                                                  |               | Number of Attendees                                                |
|    |                                                                  |               |                                                                    |
|    |                                                                  |               | Cancel Save Attendance                                             |
|    |                                                                  |               |                                                                    |

| 6. | Select the Number of Attendees. |               |                                 |                       |         |  |
|----|---------------------------------|---------------|---------------------------------|-----------------------|---------|--|
|    |                                 | ients Mitigat | Create Attendance               |                       | :       |  |
|    |                                 |               | Description*                    |                       |         |  |
|    |                                 |               | Attended site, checked the door | - door closer needed. |         |  |
|    |                                 |               | Start*                          |                       |         |  |
|    |                                 |               | 06-Jun-2022                     | Ë                     | 15:35 🕒 |  |
|    |                                 |               | End*                            |                       |         |  |
|    |                                 |               | 06-Jun-2022                     | Ë                     | 16:35 🕒 |  |
|    |                                 |               | Number of Attendees             |                       |         |  |
|    |                                 |               | 1                               |                       |         |  |
|    |                                 |               |                                 |                       |         |  |
|    |                                 |               |                                 |                       |         |  |
|    |                                 |               | Cancel                          | Save Attendance       |         |  |
|    |                                 |               |                                 |                       |         |  |
|    |                                 |               |                                 |                       |         |  |

| ritterided bite, encented the door           | door closer needed |                          |                                      |                                      |
|----------------------------------------------|--------------------|--------------------------|--------------------------------------|--------------------------------------|
| Start*<br>06-Jun-2022<br>End*<br>06-Jun-2022 | ☐ 15:35 €          |                          |                                      |                                      |
| Number of Attendees 1 Cancel                 | Save Attendance    |                          |                                      |                                      |
|                                              | 1<br>Cancel        | 1 Cancel Save Attendance | 1       Cancel       Save Attendance | 1       Cancel       Save Attendance |